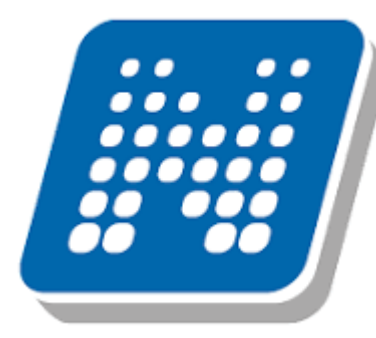

## Step by step guide

## How Credit Transfer and Equivalency Test works

Transfer students, Erasmus and Pannonia participants

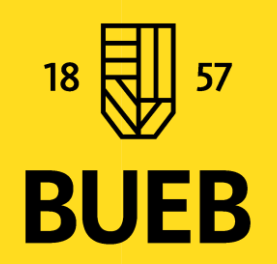

Bence Fazekas – International Directorate

10.09.2024

## Some basic facts about how the credit transfer works

- I. Equivalency test:
  - The inspection to the curriculums of the subjects, at least a 75% match is required in order to be accepted
- II. Credit transfer/recognition:
  - The step after the accepted equivalency test
- III. Elective/Optional Credit Transfer (from 6th page)

II,b. Optional subject transfer

• No equvivalency test is required

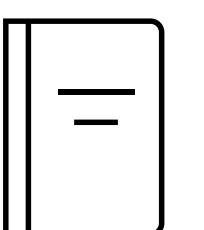

Only for Erasmus and Pannonia students:

You have to follow two important deadlines if you want to transfer credits

### For Fall: April 15th and For Spring: November 15th

If you submit your requests later the credits will NOT be recognized to your "mobility semester"!

18 57 BUEB Some further information can be found <u>Here</u>, please note some of this can be outdated!

Based on the Requirement System for Students §59 / Hallgatói Követelmény Rendszer §59

## *How to search for existing equivalency test:*

You can find all the accepted and rejected tests in your Neptun:

## Information-> Subject Recognition -> Subject recognition outside the institution

| > Subject recognition                                                                          |                                                                                          |                                                                                                    |                                                                                                    |                                                                                                    |  |  |  |  |  |  |
|------------------------------------------------------------------------------------------------|------------------------------------------------------------------------------------------|----------------------------------------------------------------------------------------------------|----------------------------------------------------------------------------------------------------|----------------------------------------------------------------------------------------------------|--|--|--|--|--|--|
| o favourites                                                                                   |                                                                                          |                                                                                                    |                                                                                                    |                                                                                                    |  |  |  |  |  |  |
| Subject recognition within the institution         Subject recognition outside the institution |                                                                                          |                                                                                                    |                                                                                                    |                                                                                                    |  |  |  |  |  |  |
| Subject recognition outside the institution Actions: Request new subject equivalence test      |                                                                                          |                                                                                                    |                                                                                                    |                                                                                                    |  |  |  |  |  |  |
| Percentage                                                                                     | Equivalent<br>subjects                                                                   | Fulfillment examination interval                                                                                                    | Resolution<br>number                                                                                                    | Resolution                                                                                                    |  |  |  |  |  |  |
|                                                                                                |                                                                                          |                                                                                                    | K 2/2018                                                                                                    |                                                                                                    |  |  |  |  |  |  |
|                                                                                                | recognitio<br>o favourites<br>ignition with<br>gnition outs<br>est new sub<br>Percentage | recognition<br>o favourites<br>Ignition within the institution<br>gnition outside the institutio<br>lest new subject equivalence tes<br>Percentage Equivalent<br>subjects | recognition p favourites gnition within the institution gnition outside the institution est new subject equivalence test Percentage Equivalent Subjects Fulfillment examination interval | recognition p favourites  gnition within the institution gnition outside the institution gnition outside the institution est new subject equivalence test Percentage Equivalent subjects Fulfillment examination Resolution |  |  |  |  |  |  |

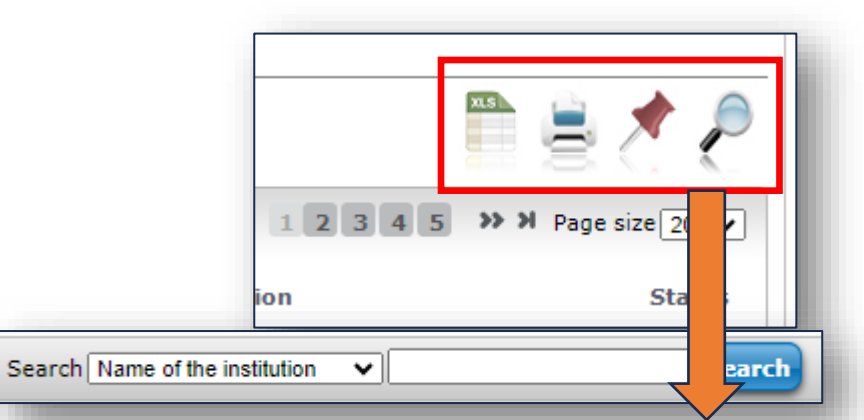

On the right side you can search for subjects with the "magnifying glass"; you can search for the "name of the institution" or "subject code (BBU)"

For example, if you have completed a subject at the University of Kempten (Germany) you can filter for only subjects from Kempten

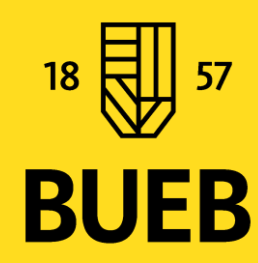

If you have found the subject you would like to transfer, and the test is accepted you can proceed to credit transfer request, Slide #5

### **AUTHENTICATED SYLLABBUS MUST BE UPLOADED!!!!!!**

#### How to submit a new equivalency test:

#### subject must be uploaded in the Add to favourites Actions: attachments! Subject recognition within the institution Subject recognition outside the institution Request for the assessment of prior co Subject recognition outside the institution taken outside the institution This form is to be filled out are requesting an assessment of a course not taught at BBS (the course(s) completed are o Request new subject equivalence test Actions Dear Credit Transfer Committee, hereby request the assessment of the below course(s) The course to be recognised: 1. Code of course: - Title of course: The completed course(s) 2: 1. Code of course: Attachment - Title of course: 2. Code of course: Attachment - Title of course: 3. Code of course: Attachment - Title of course: 4. Code of course: Attachment - Title of course: 5. Code of course: Attachment - Title of course: The completed course(s) is/are taught at the below institution: Name of institution: **BUFB**

The curriculum of the assessed

## Once the decision have been made to your equivalency test:

• Elutasított/Rejected (the reasons will be provided in the neptun message)

Unfortunately there is no option for *re-examination*!

• Elfogadott/Accepted

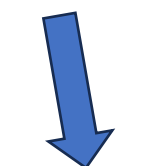

You can submit your requests in your neptun -> Studies -> Curriculum -> "..." select, list -> Select the subject you got the equivalency decesion for -> "+" at the end of the line -> Submit request -> Request for credit transfer (based on equivalence)

|                                    |                                                                                                    | ]                                                                                                    |                                                                                                    |                                                                                                    |                                                                                                    |
|------------------------------------|----------------------------------------------------------------------------------------------------|----------------------------------------------------------------------------------------------------|----------------------------------------------------------------------------------------------------|----------------------------------------------------------------------------------------------------|----------------------------------------------------------------------------------------------------|
|                                    |                                                                                                    |                                                                                                    |                                                                                                    |                                                                                                    |                                                                                                    |
| ed on the equivalence decision for | or the Event Management (                                                                           | Operations (REES0BA06                                                                                                    | i) course in th                                                                                                    | e recommended curri                                                                                                    | cul                                                                                                    |
|                                    |                                                                                                    |                                                                                                    |                                                                                                    |                                                                                                    |                                                                                                    |
| Attachment                         | - Semester of completion:                                                                           | Choose from the list                                                                                                    | - Grade:                                                                                                    | Choose from the list                                                                                                    | ,                                                                                                    |
| Attachment                         | - Semester of completion:                                                                           | Choose from the list                                                                                                    | - Grade:                                                                                                    | Choose from the list                                                                                                    |                                                                                                    |
| Attachment                         | - Semester of completion:                                                                           | Choose from the list                                                                                                    | - Grade:                                                                                                    | Choose from the list                                                                                                    |                                                                                                    |
| Attachment                         | - Semester of completion:                                                                           | Choose from the list                                                                                                    | - Grade:                                                                                                    | Choose from the list                                                                                                    | ,                                                                                                    |
|                                    |                                                                                                    |                                                                                                    |                                                                                                    |                                                                                                    |                                                                                                    |
|                                    | ed on the equivalence decision fo Attachment Attachment Attachment Attachment Attachment Attachment | ed on the equivalence decision for the Event Management C Attachment - Semester of completion: Attachment - Semester of completion: Attachment - Semester of completion: Attachment - Semester of completion: | ed on the equivalence decision for the Event Management Operations (REES0BA06 Attachment - Semester of completion: Choose from the list Attachment - Semester of completion: Choose from the list Attachment - Semester of completion: Choose from the list Attachment - Semester of completion: Choose from the list | ed on the equivalence decision for the Event Management Operations (REES0BA06) course in th Attachment - Semester of completion: Choose from the list  Grade: Attachment - Semester of completion: Choose from the list  Grade: Attachment - Semester of completion: Choose from the list  Grade: Attachment - Semester of completion: Choose from the list  Grade: Attachment - Semester of completion: Choose from the list  Grade: Attachment - Semester of completion: Choose from the list  Grade: Attachment - Semester of completion: Choose from the list  Grade: Attachment - Semester of completion: Choose from the list  Grade: | ed on the equivalence decision for the Event Management Operations (REES0BA06) course in the recommended currie<br>Attachment - Semester of completion: Choose from the list  - Grade: Choose from the list<br>Attachment - Semester of completion: Choose from the list  - Grade: Choose from the list<br>Attachment - Semester of completion: Choose from the list  - Grade: Choose from the list<br>Attachment - Semester of completion: Choose from the list  - Grade: Choose from the list<br>- Grade: Choose from the list<br>- Grade: Choose from the list |

You have to upload your Transcript of records from your previous studies!

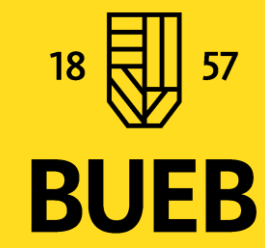

### Elective/Optional credit rocigniton (szabadon válaszható):

You can submit your requests in your neptun -> Studies -> Curriculum -> "..." select, list -> Select one of the Optional subject -> "+" Submit request

#### In this case there is no equivalency test required.

You can put all the subjects in to one request, so please make sure to select the subject with the correct credit number (in this case: STO4VA01 = 1 credit, the last two digit of the subject code)

Please fill out the request with the necessary information:

| Subject of application:                                                                              |                                                     |                                                |                    |
|----------------------------------------------------------------------------------------------------|-----------------------------------------------------|------------------------------------------------|--------------------|
| Dear Study Centre,                                                                                   |                                                     |                                                |                    |
| Please include the following                                                                         | g subjects, which I completed in my earlier studies | s in                                           |                    |
| Institution:                                                                                         |                                                     |                                                |                    |
| Faculty                                                                                              |                                                     |                                                |                    |
| Programme:                                                                                           |                                                     |                                                |                    |
| in my present studies by re                                                                          | cognising the Optional subject (SZTO4VA01) subje    | ect in the model curriculum:                   |                    |
| 1. Subject code:                                                                                     | , name:                                             | , credit: Choose from the listi 💌 , grade: Cho | oose from the list |
| Attached documents:                                                                                  |                                                     |                                                |                    |
| teljesítésigazolás Attachment 尾                                                                      | 2                                                   |                                                |                    |
| The following documents m                                                                            | nay qualify as performance confirmations:           |                                                |                    |
|                                                                                                    |                                                     |                                                |                    |
| - transcript<br>- master sheet                                                                       |                                                     |                                                |                    |
| - transcript<br>- master sheet<br>- annex to diploma                                                 |                                                     |                                                |                    |
| - transcript<br>- master sheet<br>- annex to diploma<br>- copy of transcript<br>- credit certificate |                                                     |                                                |                    |

You have to upload your Transcript of Records from your previous studies!

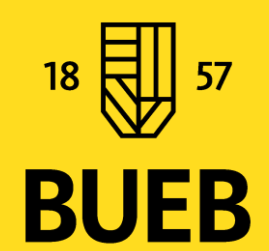

In this case the credit transfer is 1:1 (if you completed a subject worth 6 credits you will receive 6 credits as optional at BBU)

Once you have submitted your requests if any problems *occours* please contact your **Faculty Student Services Office / HÜCS, since they handle all the requests.** 

You can find the links for all the faculty SSO/HÜCS here:

- <u>PSZK/FFA</u>
- <u>KKK/FIMB</u>
- <u>KVIK/FCHT</u>

On the top right corner you can change the language to English.

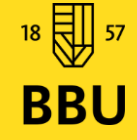

# Thank you for your Attention!

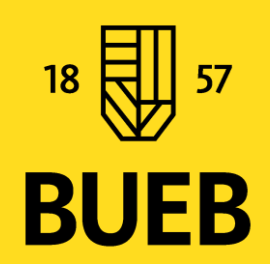